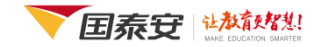

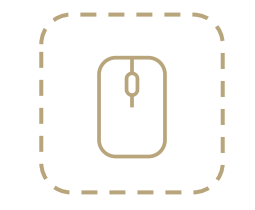

# **CSMAR**

China Stock Market & Accounting Research Database

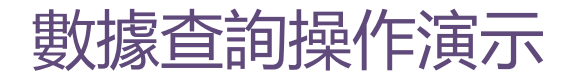

• tw.gtadata.com •

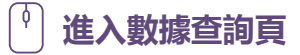

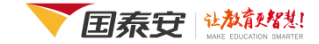

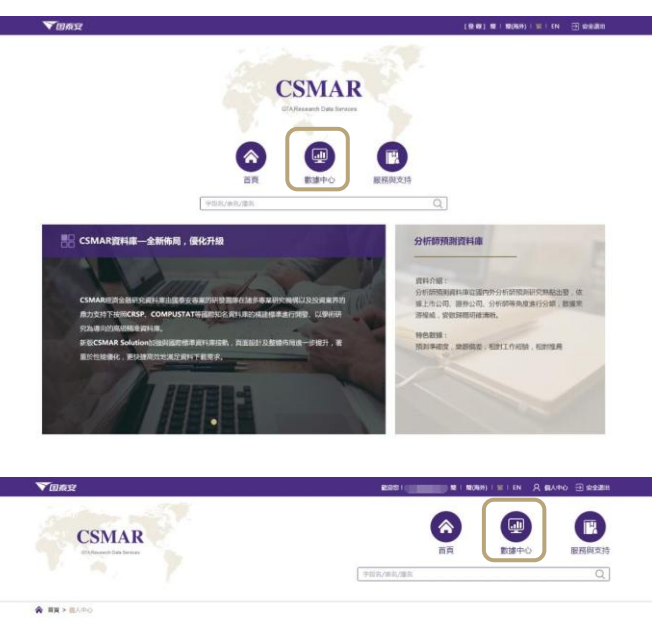

修改密碼

数操度名码

MOPP: DINA ADDA

经票市课系列 经票市课交易

投票市遇系列 融資融券

股票市遇系列 大筆交易

股票市場系列 大宗交易

股票市编系列 市場協動

股票市递系列 华度绅

股票市講系列 股權分開改革

股票市提系列 特殊或理由特别情况

股票市遇系列 股票市場衍生態標

所屬語句

我的雇用

是否编辑

已積貨

已精育

已補買

数3条3535

日購買 1990-01-01--2016-12-31 1900-01-01--2017-12-31

日曜晋 1896-05-26--2016-12-05 1900-01-01--2017-12-31

已購買 1980-01-08--2017-11-25 1900-01-01--2017-12-31

已購賣 1997-03-03--2016-11-22 1900-01-01--2017-12-31

日帰晋 1990-12-10--2016-11-28 1900-01-01-- 2017-12-31

日晴寶 1990-12-19--2016-11-21 1900-01-01--2017-12-31

2010-01-01--2016-12-31 1900-01-01 -- 2017-12-31

2003-01-02--2016-06-30 1900-01-01 -- 2017-12-31

2002-03-19--2016-11-21 1900-01-01 -- 2017-12-31

教師使用媒際區間

HER

只 個人中心

**口** 發展信息

補設:

州20期5:2027-03-31 上次登録:2016-11-25

上次P: 10.1.46.66

方式① 導航欄 "數據中心"

點擊導航欄的"數據中心",通過數據系列切換數據庫列表,點擊任意"數據庫 名稱"進入相應的【數據查詢】頁。

| A 首頁 > 數據中心      |            |            |
|------------------|------------|------------|
| <b>迎</b> 數據中心    |            |            |
| 股票市進系列 ▶         | 财務報表       | 年、中、季報公布日期 |
| 公司研究系列           | 業績預告       | 财務報表附注     |
| 2.43419.0073     | 财務指標分析     | 財務報告審計意見   |
| 基金市場系列           | 分析師預測      | 銀行財務       |
| 債券市場系列 ▶         | 首次公開發行(A股) | 首次公開發行(B股) |
| 衍生市場系列 🕨         | 增發配股       | 紅利分配       |
| 經濟研究系列 ►         | 股車         | 治理結構       |
| 行業研究系列 ▶         | 違規處理       | 關聯交易       |
| 貨幣市場系列 🕨         | 銀行貸款       | 并腾重组       |
| 海外研究系列 🕨         | 民營上市公司     | 海外上市公司     |
| 板塊研究系列 ▶         | 國有股伯賣與轉讓   | 資產評估       |
| 士得愛却を利           | 機構股票池      | 對外擔保       |
| 10/2003/01/27/27 | 機構投資者      | 内部控制       |
| 書題研究系列 ▶         | 社會責任       | 内部人交易      |
| 科技全融研究系列         | 對外投資       | EVA識題      |
| 財務報表數據庫(舊結構) ▶   | 新三板財務報表    | 人物特征       |
| 商品市場研究系列 🕨       | 訴訟仲裁       | 資質認定       |

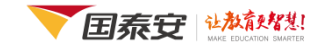

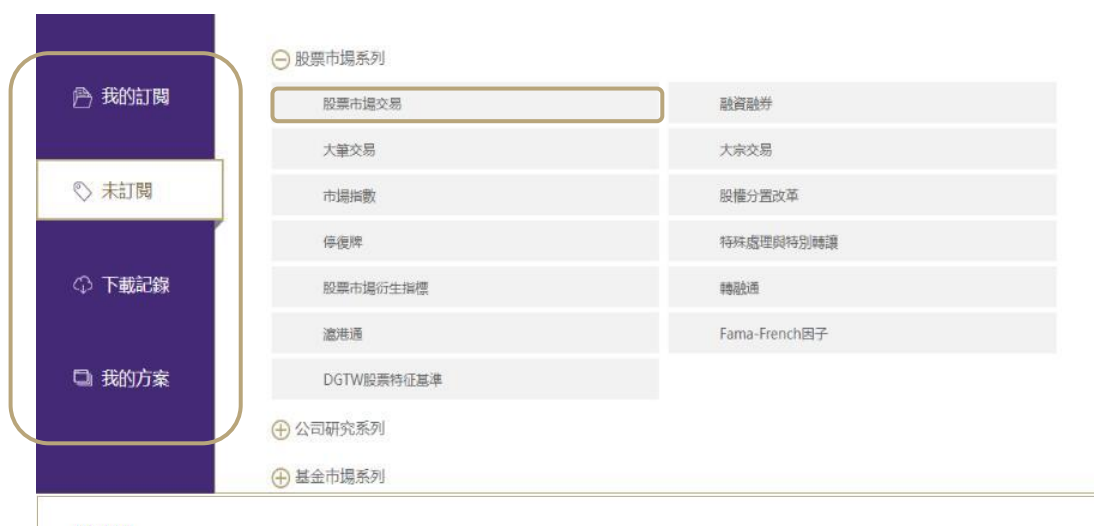

## 方式② "我的訂閱" 或 "未訂閱"

點擊導航欄的"我的訂閱"或"未訂閱",通 過數據系列切換數據庫清單,點擊任意"數據 庫名稱"進入相應庫的【數據查詢】頁。

#### 特色精選

最佳論文

進入數據查詢頁

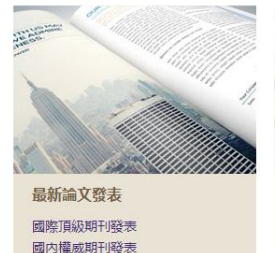

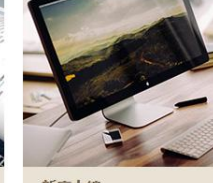

新庫上線 大筆交易 財務報表數據庫 test

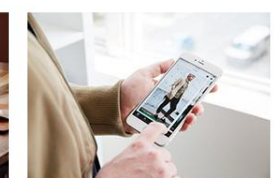

數據資訊 DGTW股票特征基準 商品期貨 情緒指標

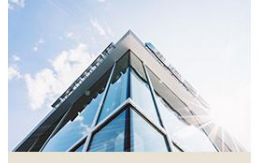

學術活動 中國經濟學年會 中國金融學年會 中國會計學年會

### 方式③ "最新上線"

點擊"最新上線"欄目下的"數據庫名稱", 進入相應庫的【數據查詢】頁。

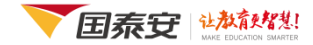

【選擇表單】

詢條件。

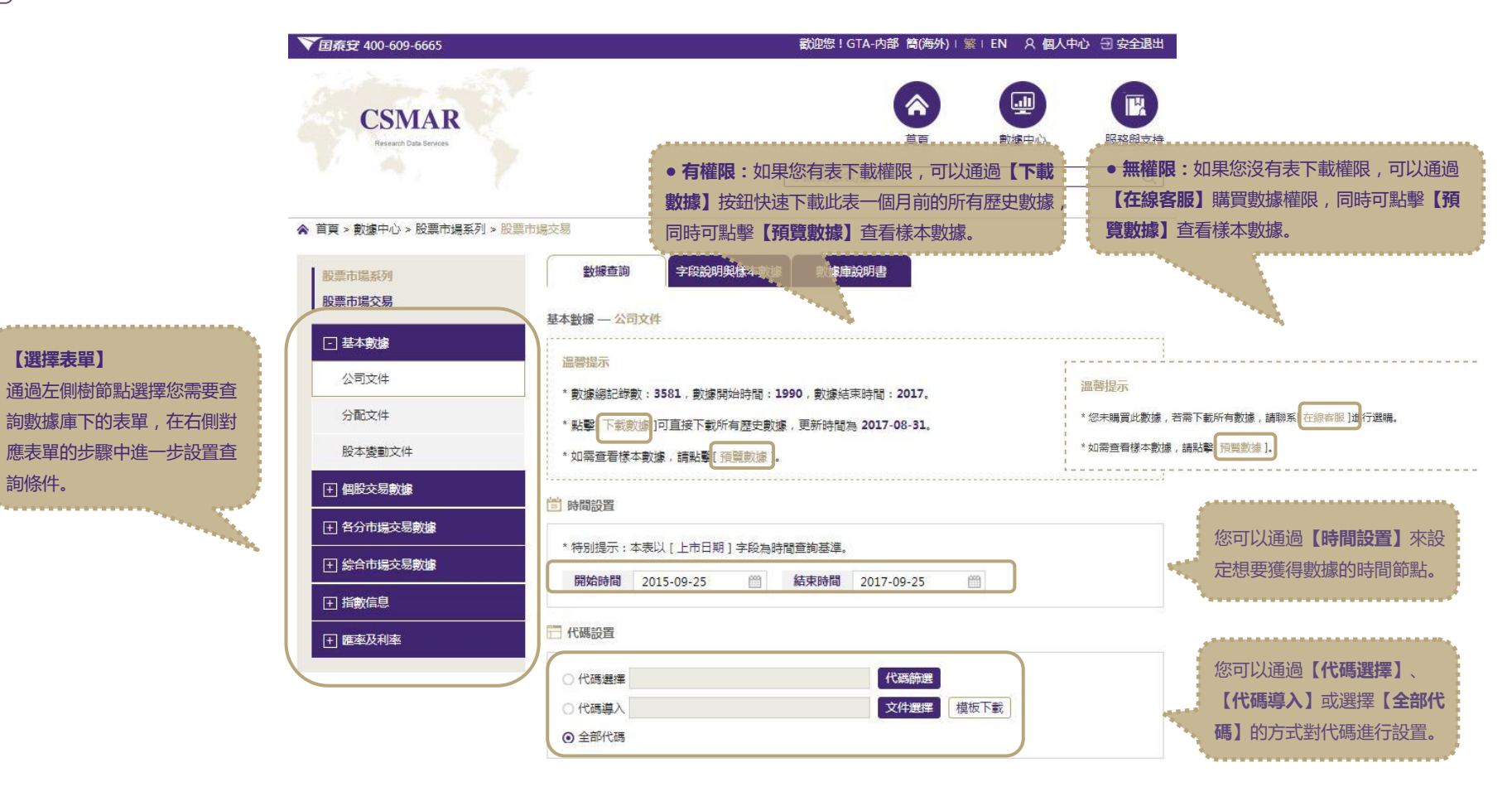

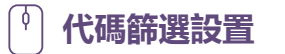

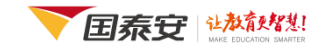

#### 代碼篩選

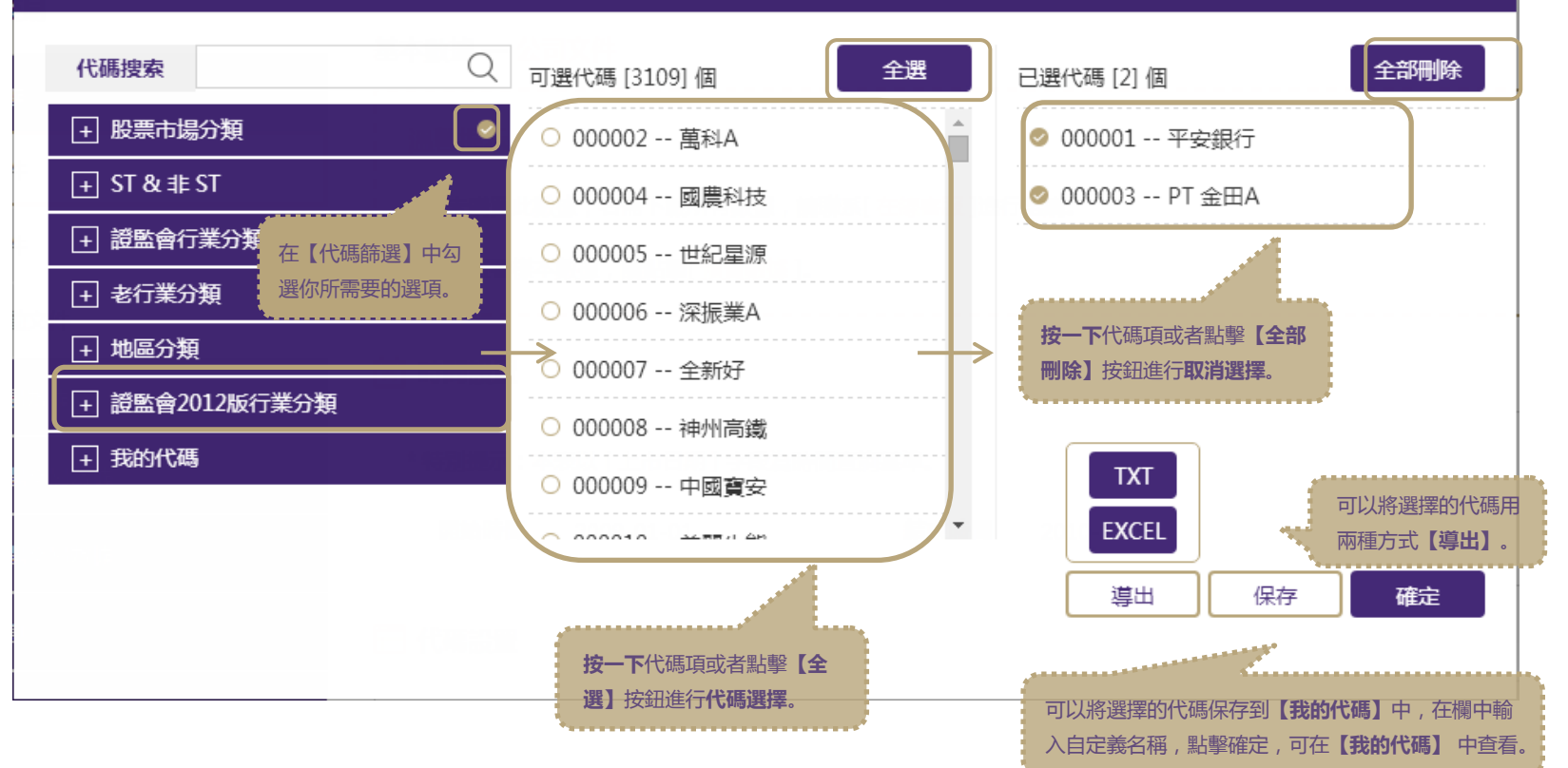

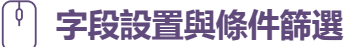

按一下字段項或者點擊

擇。

【全選】按鈕進行字段選

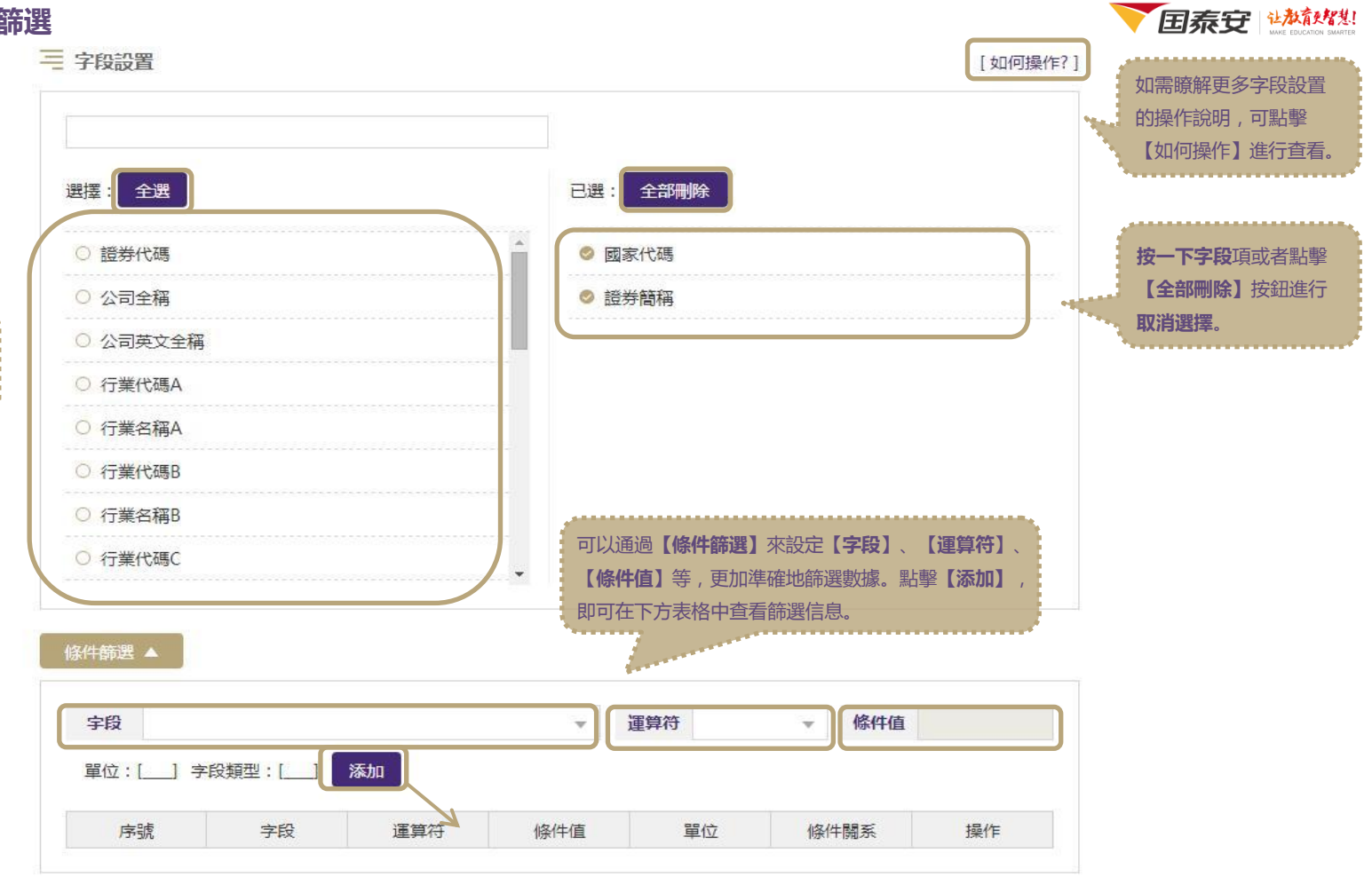

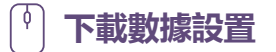

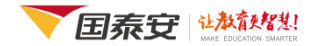

#### ↔ 下載數據

|                                   | 選擇文件輸出類型 文件格式說明                    | 可點擊查看【文件格式說明】                           |
|-----------------------------------|------------------------------------|-----------------------------------------|
|                                   | ● TXT文本格式(*.txt)推薦                 | ○ Excel格式創建Matlab數據(*.xls)              |
|                                   | ○ CSV格式(*.csv)                     | ○ CSV格式創建Matlab數據(*.csv)                |
|                                   | 〇 Excel2003格式 (*.xls )             | ○ CSV格式創建Stata數據 (*.csv)                |
|                                   | 〇 Excel2007格式(*.xlsx)              | ○ 文本格式創建Stata數據 (*.txt)                 |
|                                   | ○ 文本格式創建SAS數據(*.txt)               | ○ 文本格式創建R數據(*.txt)                      |
|                                   | ○ Excel格式創建SAS數據(*.xls)            | ○ Visual Foxpro格式(*.dbf)                |
|                                   | ○ Excel2007格式創建SAS數據(*.xlsx)       | ○ Excel格式創建R數據(*.xls)                   |
|                                   | ○ SPSS格式(*.sav)                    | ○ XML格式(*.xml)                          |
|                                   | ○ DBase dbf格式 ( *.dbf )            | ○ HTML格式 (*.html)                       |
|                                   | ○ 文本格式創建Matlab數據(*.txt)            |                                         |
| 點擊【提交查詢】進入下載<br>洋情頁,或者點擊【預覽數      | ■ 郵箱 請輸入郵箱地址<br>工士は 130年(1) + 130年 | 【下載數據】<br>數據可以直接以支持的19種格式下載,也可以下載到【郵箱】。 |
| 像】 預見1000條數像,或<br>進行【 <b>重置】。</b> | ▲ 保存方案 請輸入方案名稱                     |                                         |
|                                   | • 下載數據 預覽數據 重置                     | 可將數據查詢信息保存到【我的方案】中,在主頁【帳戶信息欄】進          |

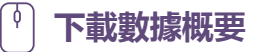

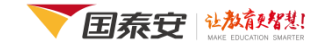

#### ♀ 下載數據概要

| 下載表名      | 公司文件                                                                         |  |  |
|-----------|------------------------------------------------------------------------------|--|--|
| 數據期間      | 2014-11-25至2016-11-25                                                        |  |  |
|           | 000001                                                                       |  |  |
|           | 000002                                                                       |  |  |
| 選擇代碼      | 000003                                                                       |  |  |
| [ 3111 ]個 | 000004                                                                       |  |  |
|           | 000005                                                                       |  |  |
|           |                                                                              |  |  |
| 輸出類型      | TXT文本格式 (*.txt)                                                              |  |  |
| 選擇字段      | 國家代碼[Cuntrycd] 證券簡稱[Stknme] 數據庫中交易數據的計量貨幣[Curtrd] 發行價格[Ipoprc] 發行數量[Nshripo] |  |  |
| 篩選條件      | [Listdt] BETWEEN '2014-11-25' AND '2016-11-25'                               |  |  |

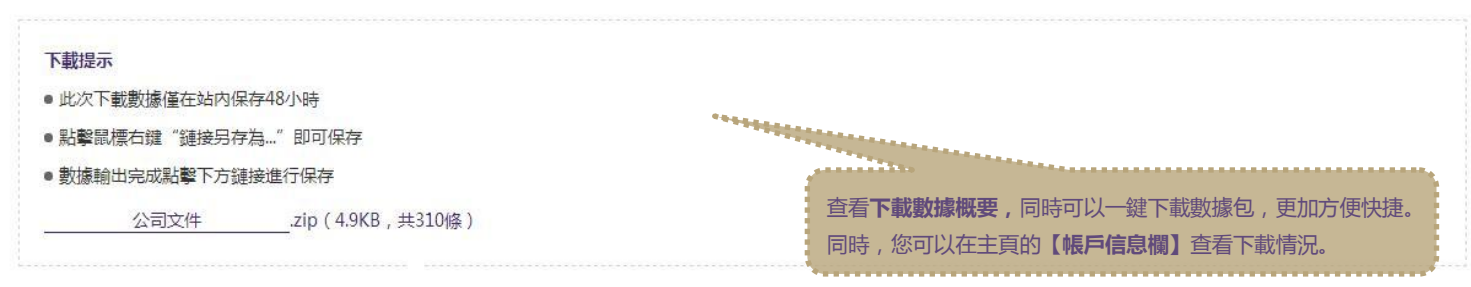

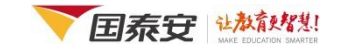

# **CSMAR**

China Stock Market & Accounting Research Database

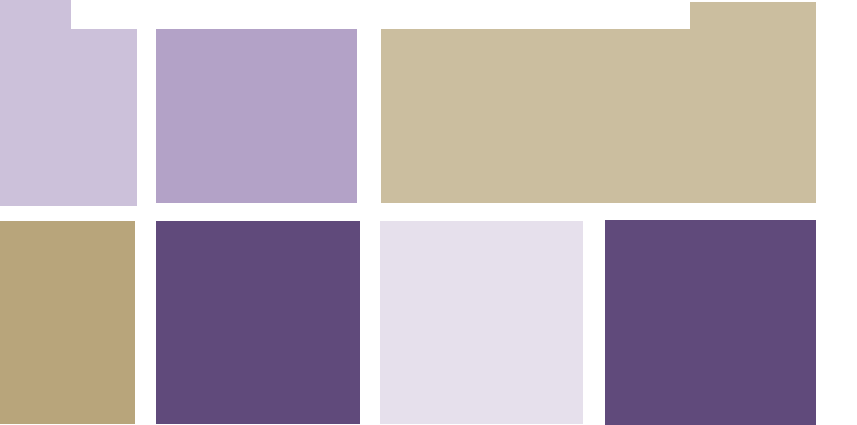

# Thank you